# **Connecting to Parent University Live Event – IPad or Iphone**

Note: If you need to have live captioning during the webinar, you must use a computer and join in the Chrome or Edge browser. Please access that document for the Web, also found on the Parent University website.

Click on the Access Webinar link on <u>https://www.browardschools.com/parentuniversity</u> or the link in the Parent University webinar schedule flyer on the Safari mobile browser.

## The Microsoft Teams app is required on an IPad or Iphone to attend this Live Event.

If your Apple IPad or Iphone does not have the Microsoft Teams app installed, you will see the following screen. If you have the Microsoft Teams app installed, skip down to the "Microsoft Teams App Installed" section below.

### Click Ok.

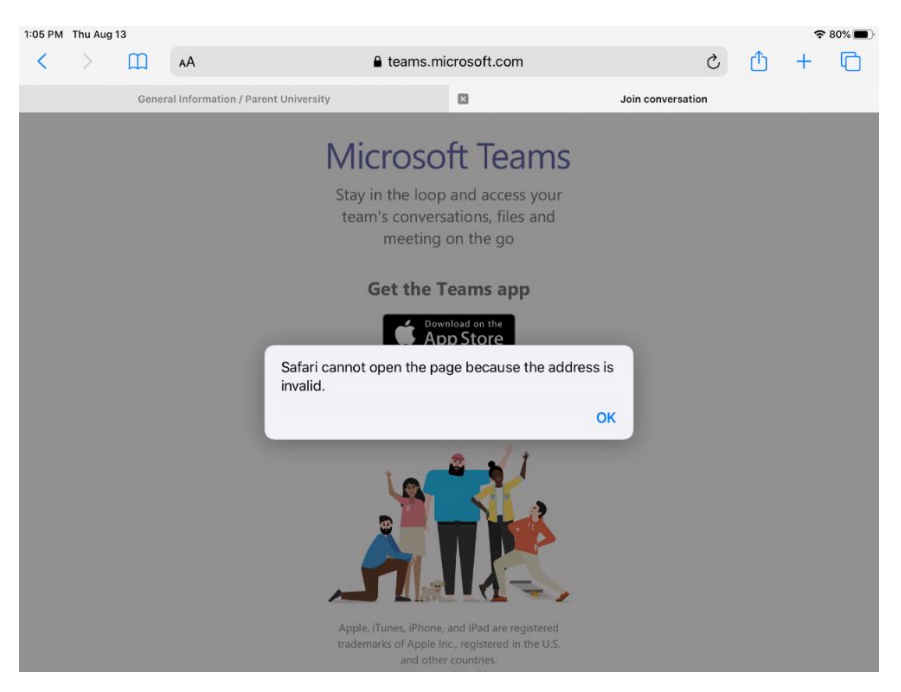

#### Click the Download on the App Store button.

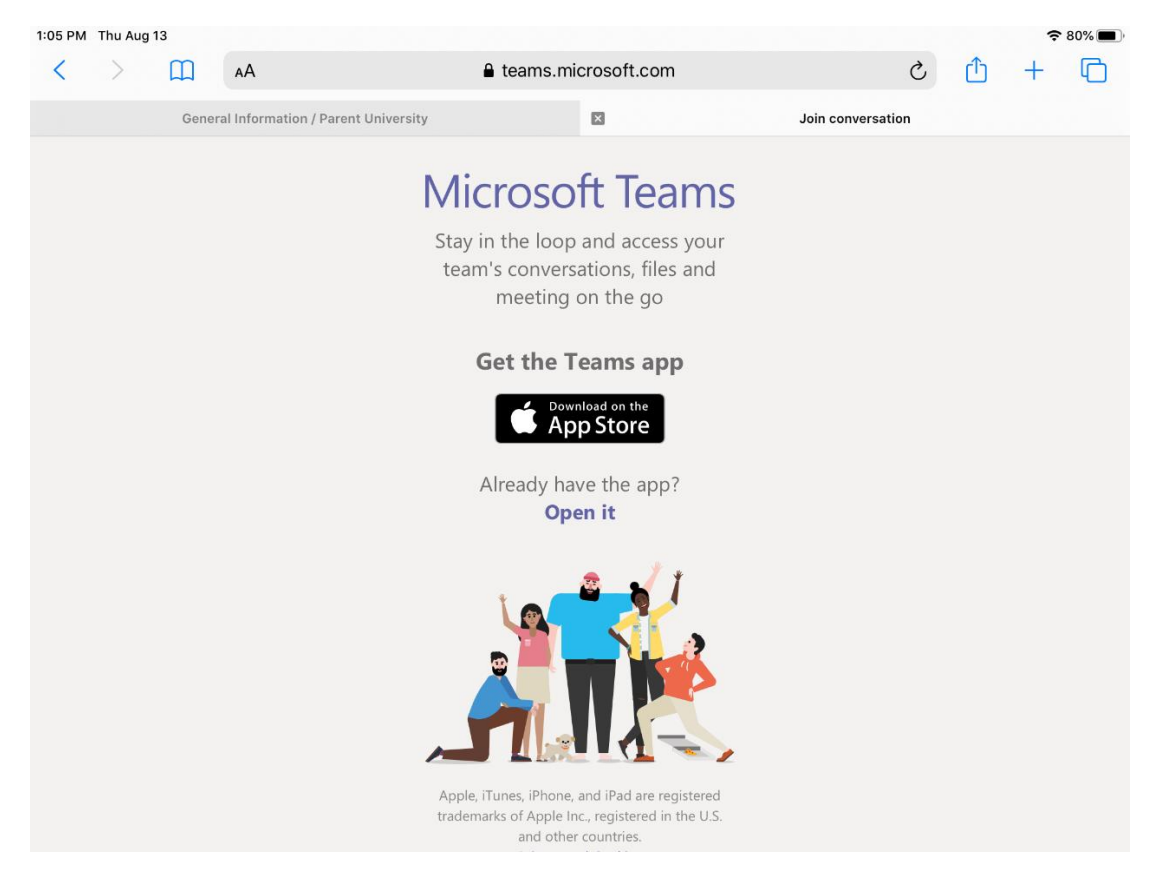

## Download Microsoft Teams from the App Store.

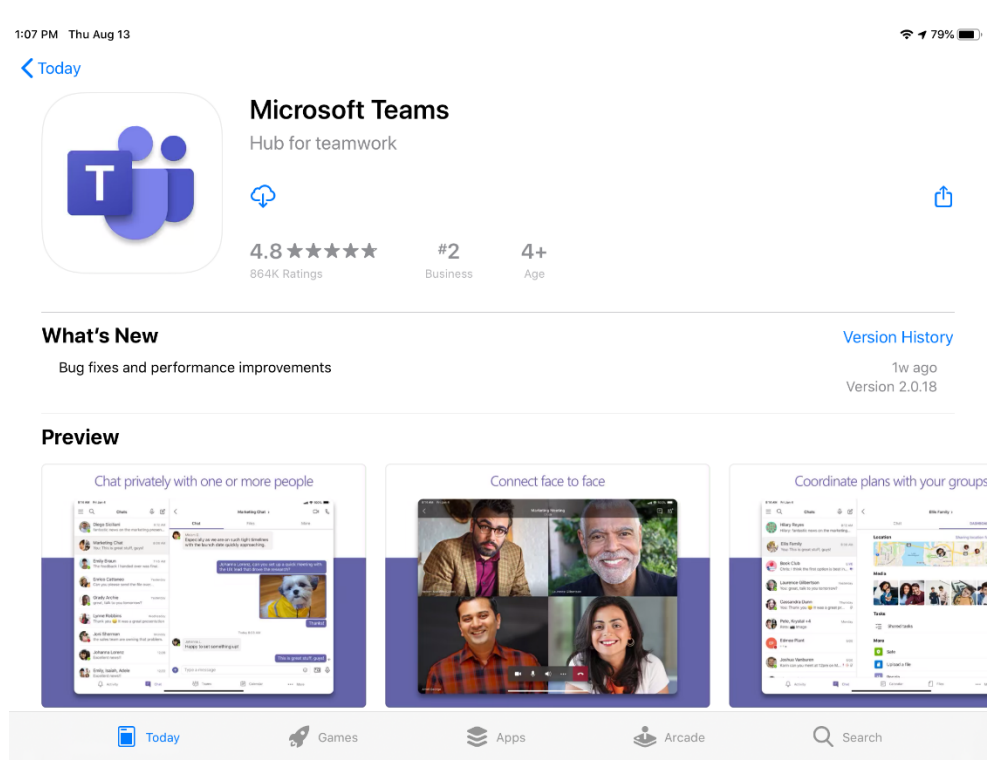

Click on the Access Webinar link on <u>https://www.browardschools.com/parentuniversity</u> or the link in the Parent University webinar schedule flyer on safari mobile browser.

중 79% ■

The Teams App will open. Click the "Join as a guest" button.

◀ Safari 1:11 PM Thu Aug 13

Microsoft Teams

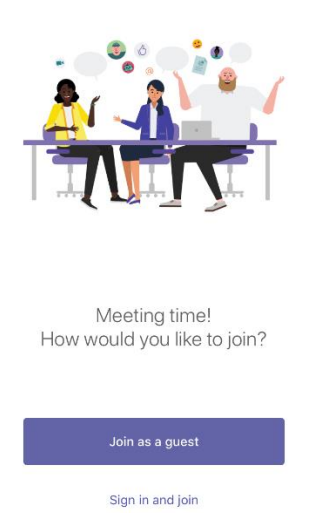

You will receive a message for permission to access the microphone. Click Ok. (A Teams Live event does not use the microphone, but you may want to use it in the future)

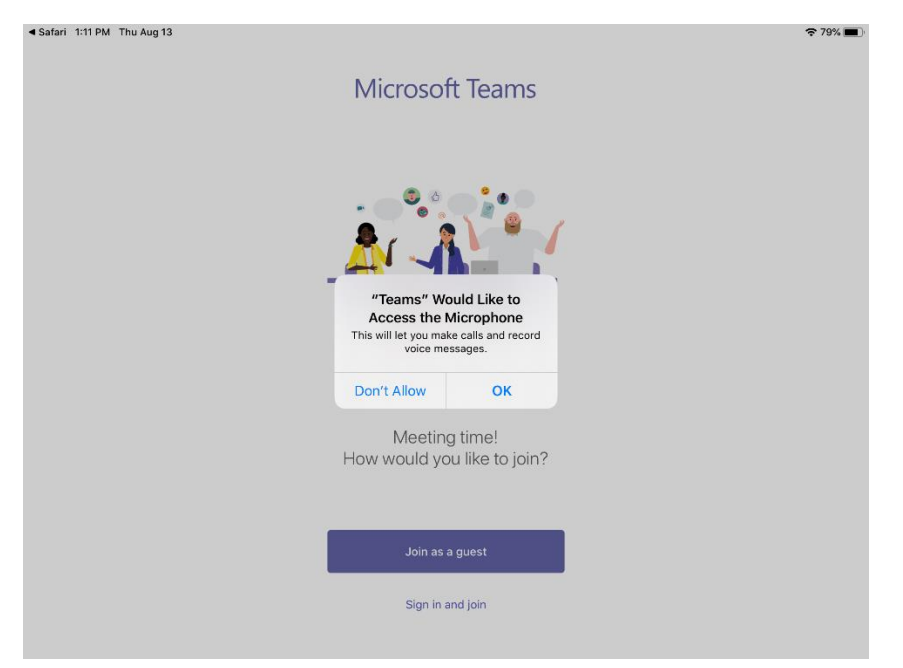

Type your name and click Join Meeting.

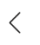

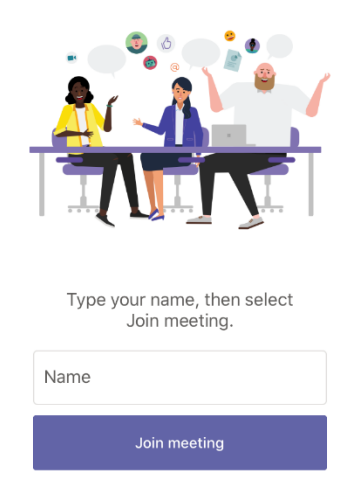

If you join the event before it begins, you will see this screen. Enjoy the event!

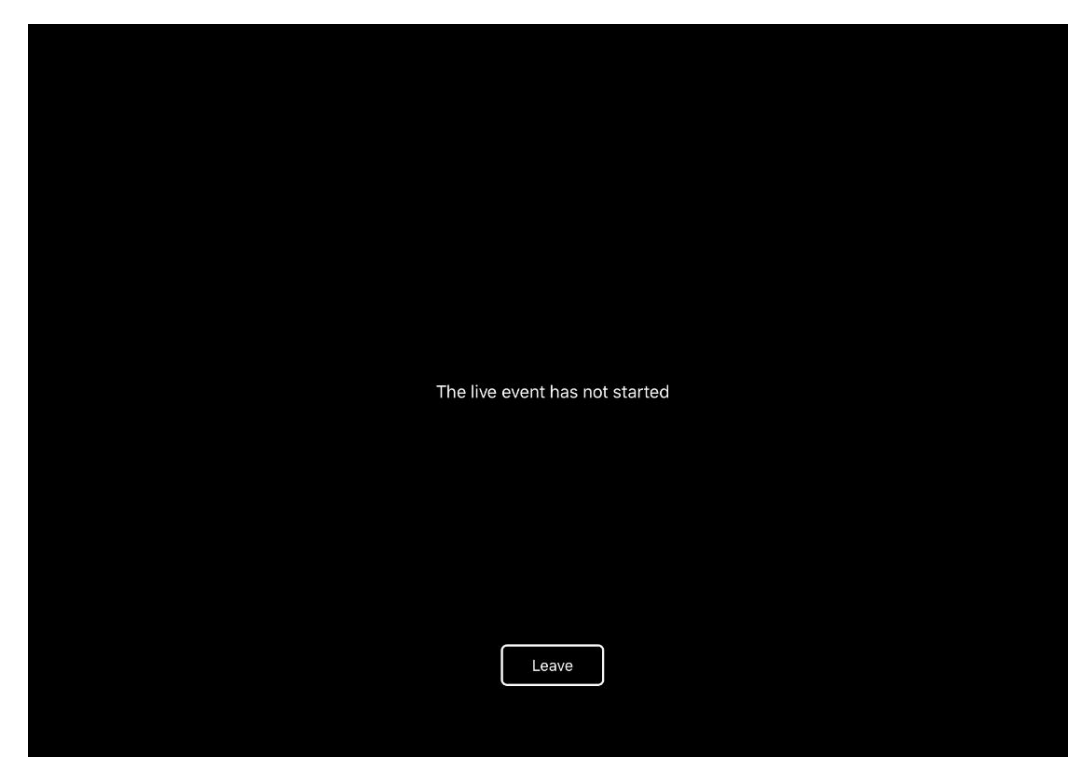